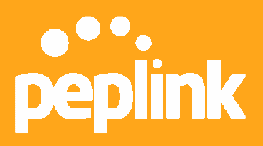

# How to Enable Reporting Service?

## Introduction

Peplink Reporting Service provides traffic statistics reports of your network performance drawn from live and historical data. It is a free (and optional) service to monitor the network(s) for all your Balance devices.

## **Post Data**

- 1. Open the Balance admin page and go to **System -> Reporting Server**.
- To use the default Peplink reporting server, select Yes in the Post Data to Server field. Save and apply the changes.

| peplink                                  | Main | Setup Wizard               | Network      | System              | Status         |         | Apply Changes |
|------------------------------------------|------|----------------------------|--------------|---------------------|----------------|---------|---------------|
| System<br>Admin<br>Security              | Sv   | <u>stem</u> > Reporting    | Server       |                     |                |         |               |
| • Firmware O                             | Re   | emote Reporting            | Setup        |                     |                |         | 0             |
| Time O                                   | Po   | st Data to Server?         | ?            | Yes O N             | 0              |         |               |
| <ul> <li>Email Notification</li> </ul>   | Re   | porting Server             | re           | eport.peplin        | k.com          | Default |               |
| <ul> <li>Remote<br/>Syslog</li> </ul>    | 3    |                            |              |                     | Save           |         |               |
| SNMP O                                   | Da   | nictration Drocod          | luro (ronor  | t nonlink co        | m)             |         |               |
| <ul> <li>Reporting<br/>Server</li> </ul> | Fo   | r first time users, i      | create a log | <u>in</u> on the Re | eporting Serve | er      |               |
| Configuration •                          | Sp   | <u>ecify</u> your login ID | to be allow  | ed to acces         | s the report   |         |               |
| <ul> <li>Flash<br/>Management</li> </ul> | Cli  | ck here to <u>view re</u>  | ports        |                     |                |         |               |

# **Register a Report Account**

Before using reporting service, you need a valid user account on reporting server. As a new user, please follow the steps below to register:

 Click on the *create a login* link on the Balance admin page or go to Peplink reporting server (<u>http://report.peplink.com</u>) to *Register Report Account*.

| User Report | Balance Reporting Ser   | ver             |
|-------------|-------------------------|-----------------|
| Username    |                         |                 |
| Password    |                         |                 |
|             | Register Report Account | Forgot Password |

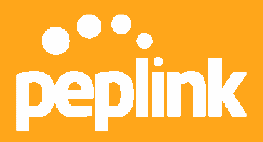

- 2. Enter your detailed user information on the *Account Registration* page.
- 3. An e-mail will be sent to your e-mail address and follow the instructions in your e-mail to activate your account.

# **Update Balance Device(s)**

- On the Balance admin page, *specify* your *User Account* registered and click *Update*. It will associate this Balance with the specified user account on the server.
- 2. If you have more than one Balance device, you need to login to the admin page of each Balance device, and update your account on the Reporting Server Registration window.

#### Reporting Server Registration

| Registration will contact the reporting server to<br>Balance with the specified user account on the<br>Make sure you have a valid user account before<br>Update Cance | ssociate this PePLink<br>rver.<br>11s registration. |
|----------------------------------------------------------------------------------------------------|-----------------------------------------------------|
| alance with the specified user account on the<br>lake sure you have a valid user account before<br>Update Cance                                                       | rver.<br>11s registration.                          |
| ake sure you have a valid user account before Update Cance                                                                                                    | his registration.                                   |
| Update Cance                                                                                                    | ing regiseration                                    |
| Update Cance                                                                                                    |                                                     |
| Update Cance                                                                                                    |                                                     |
| opuace cance                                                                                                    | 1                                                   |
|                                                                                                    | <u></u>                                             |
|                                                                                                    |                                                     |
|                                                                                                    |                                                     |
| Reporting Server: report peolink com                                                                                                    |                                                     |

## **View Reports**

1. Login to Peplink reporting server (<u>http://report.peplink.com</u>). Your management devices list will be displayed on the interface.

Note: No Balance device is seen when log in with a brand new account.

|                | PeP           | Link Balance Reporting Se | erver   |            |        |
|----------------|---------------|---------------------------|---------|------------|--------|
| our managed Pe | PLink Devices |                           |         |            |        |
| erial Number   | Description   | PePLink Product           | Reports |            | Remove |
| 824-1A2B-3C4D  | Office1       | PePLink Balance 200       | Live    | Historical |        |
| 824-1234-ABCD  | Office2       | PePLink Balance 700       | Live    | Historical |        |
| 824-ABCD-1234  | Office3       | PePLink Balance 380       | Live    | Historical |        |

2. To display individual device statistics, click **Statistics** next to the selected device. You can view **Live** and **Historical** traffic statistics for both inbound and outbound by WAN link and standard protocol.

The illustration below shows a historical weekly report of a Balance 710 device:

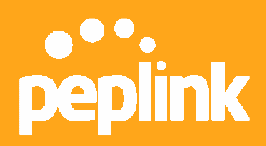

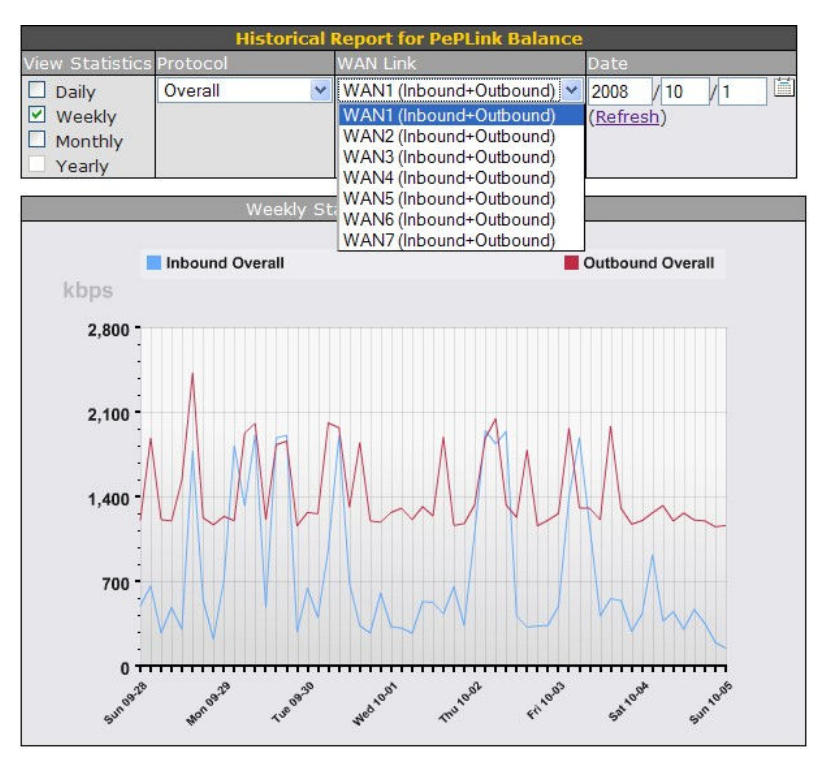

This illustration below shows a live report of current traffic statistics:

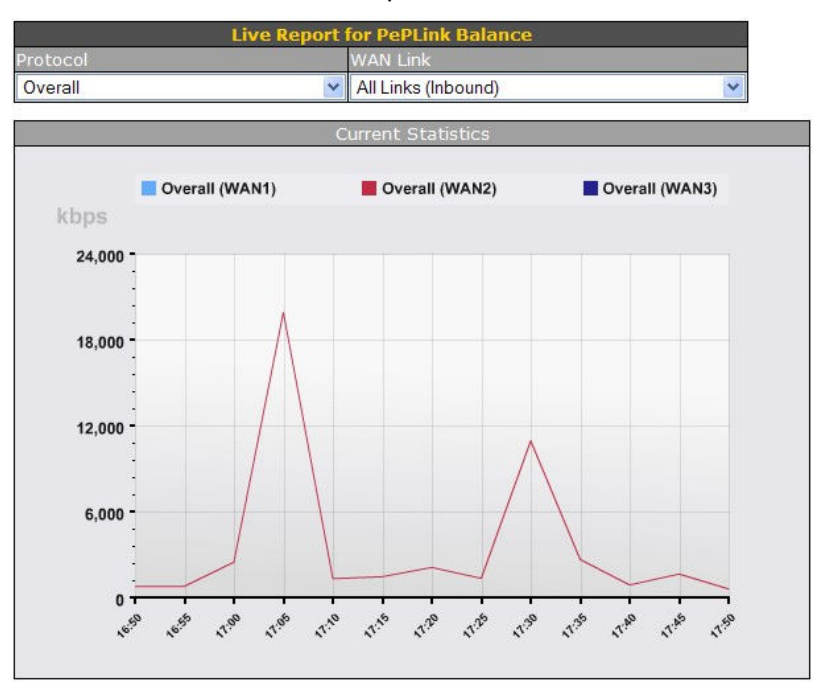

# Disclaimer: This how-to document may not contain the most up-to-date information. Please refer to the User Manual for official product information.